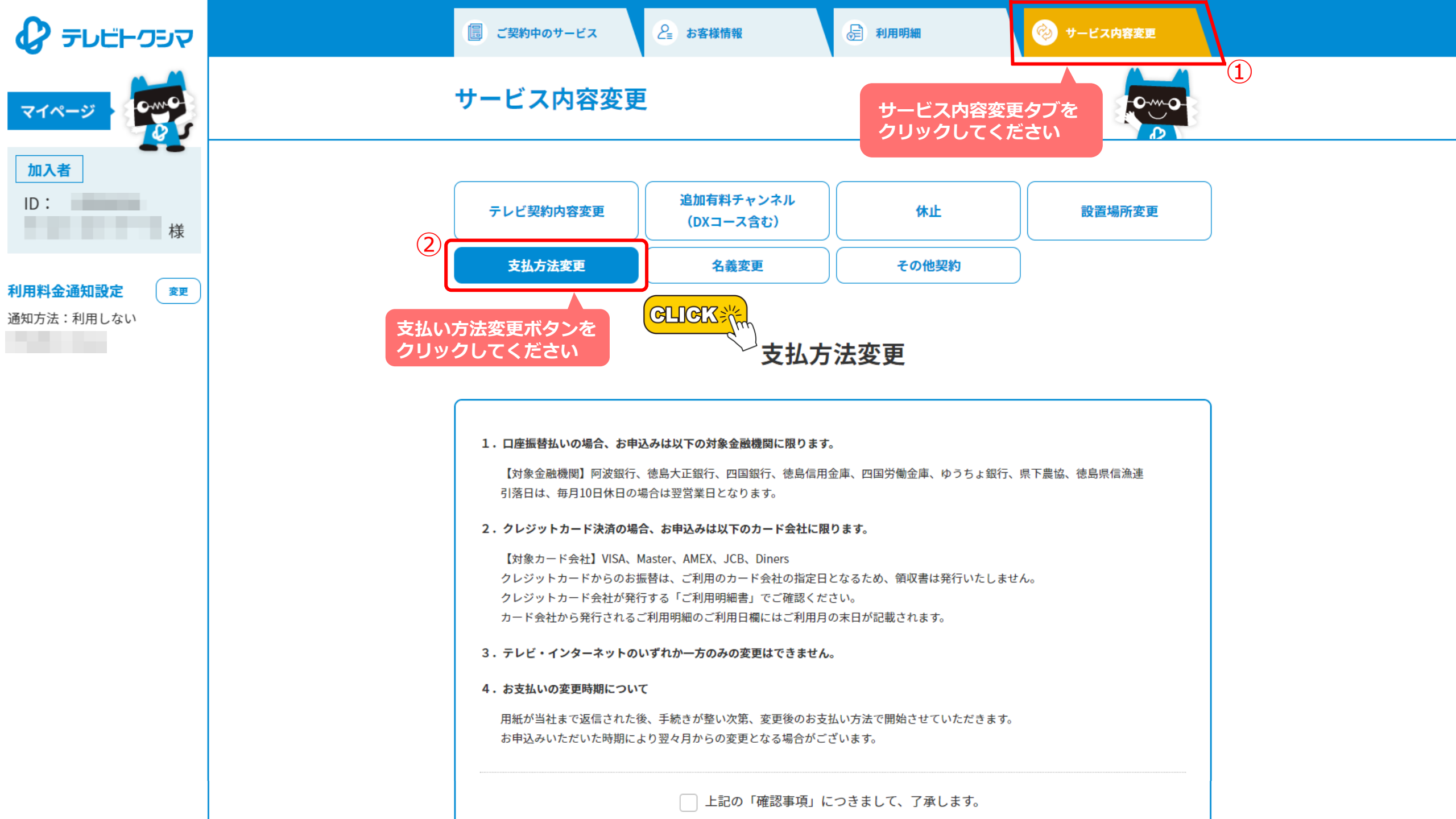

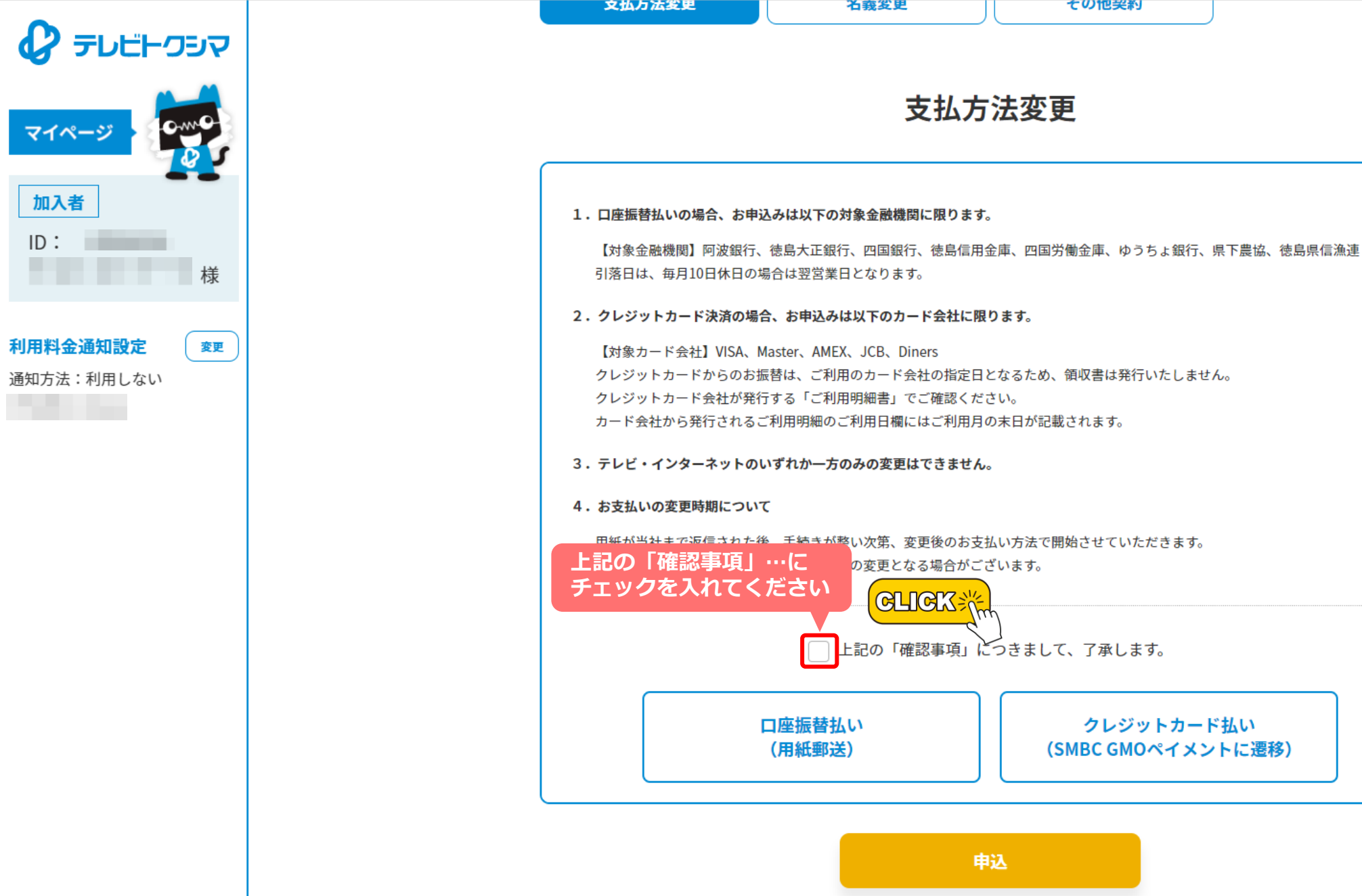

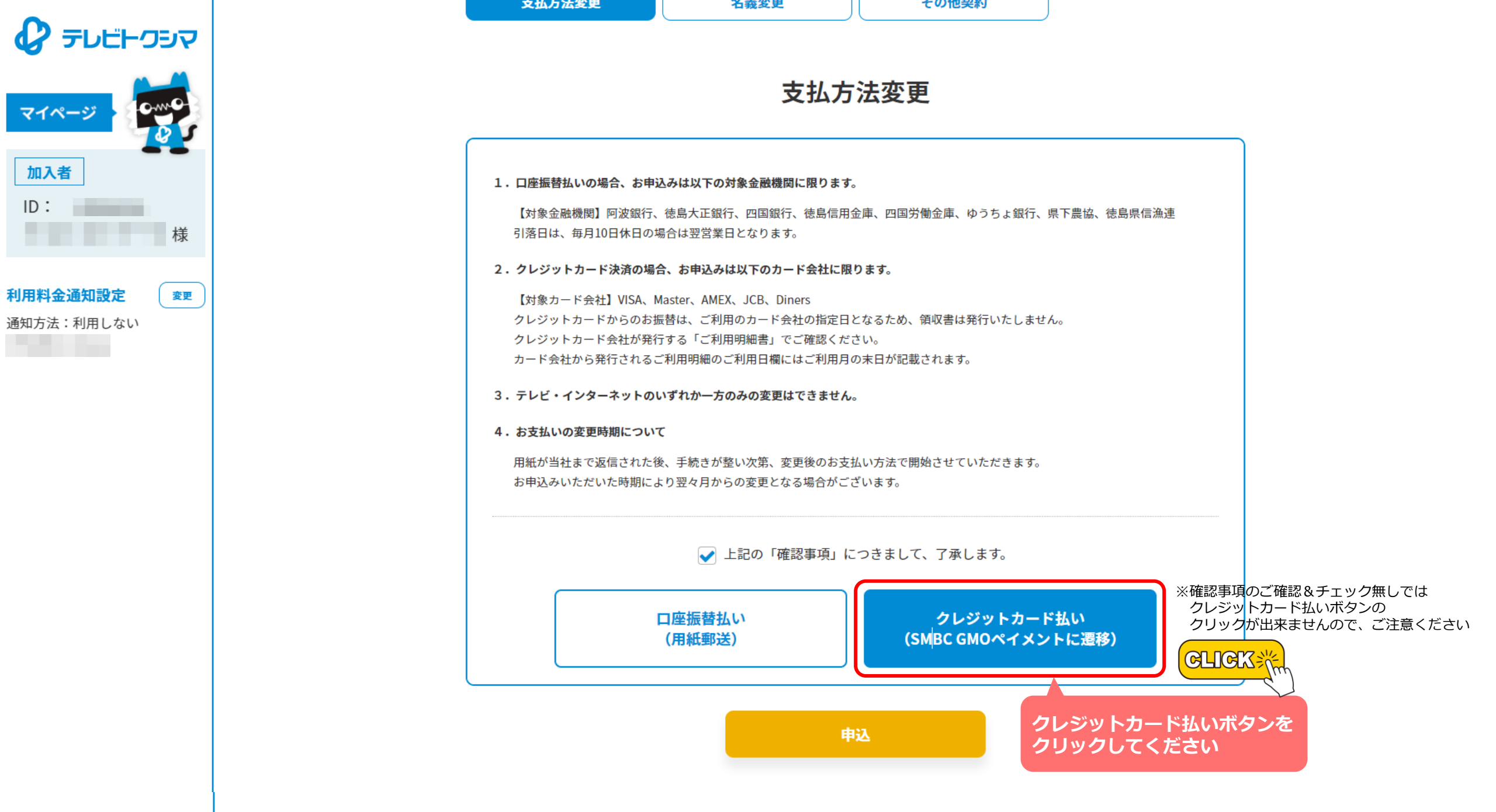

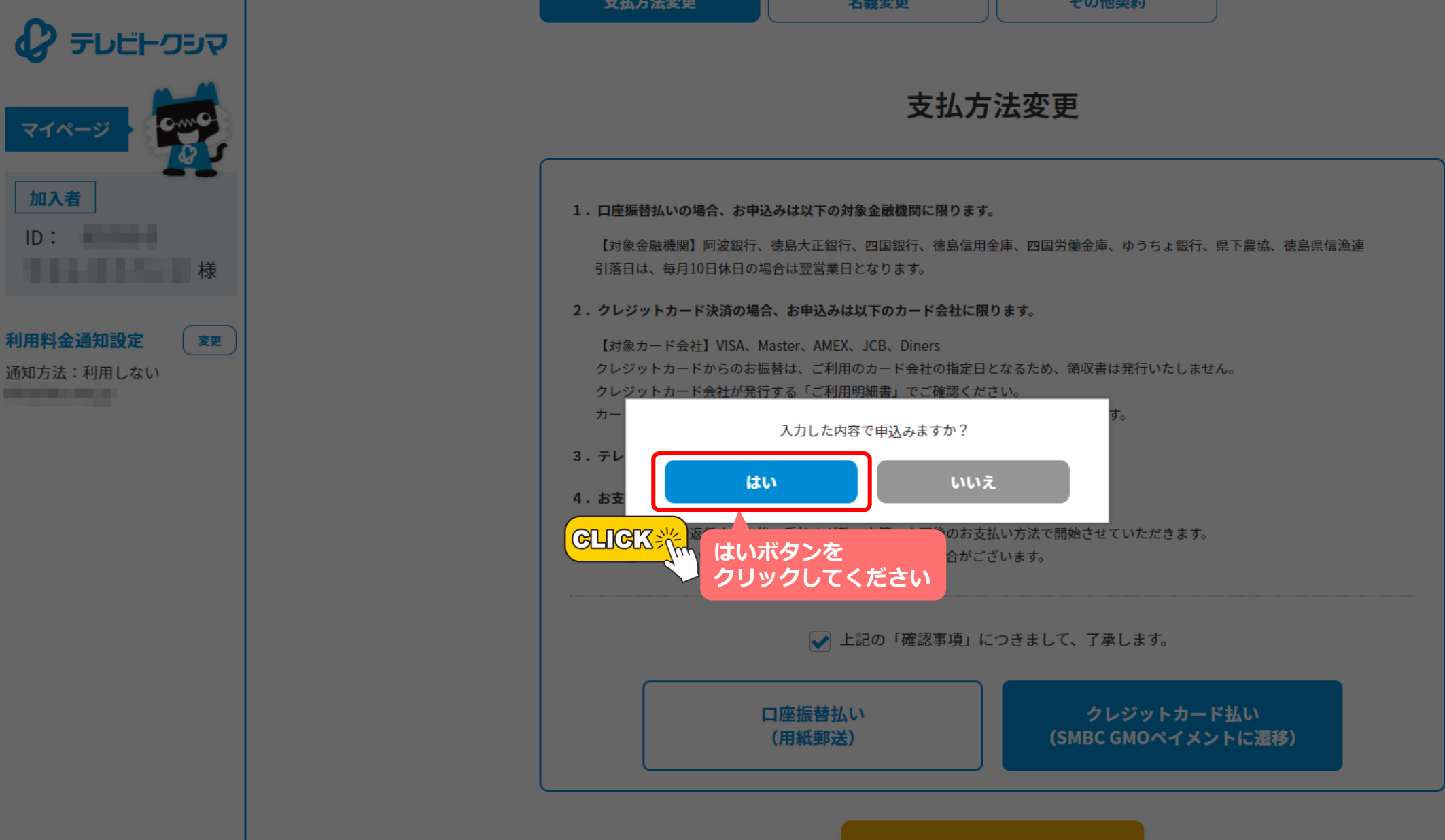

申込

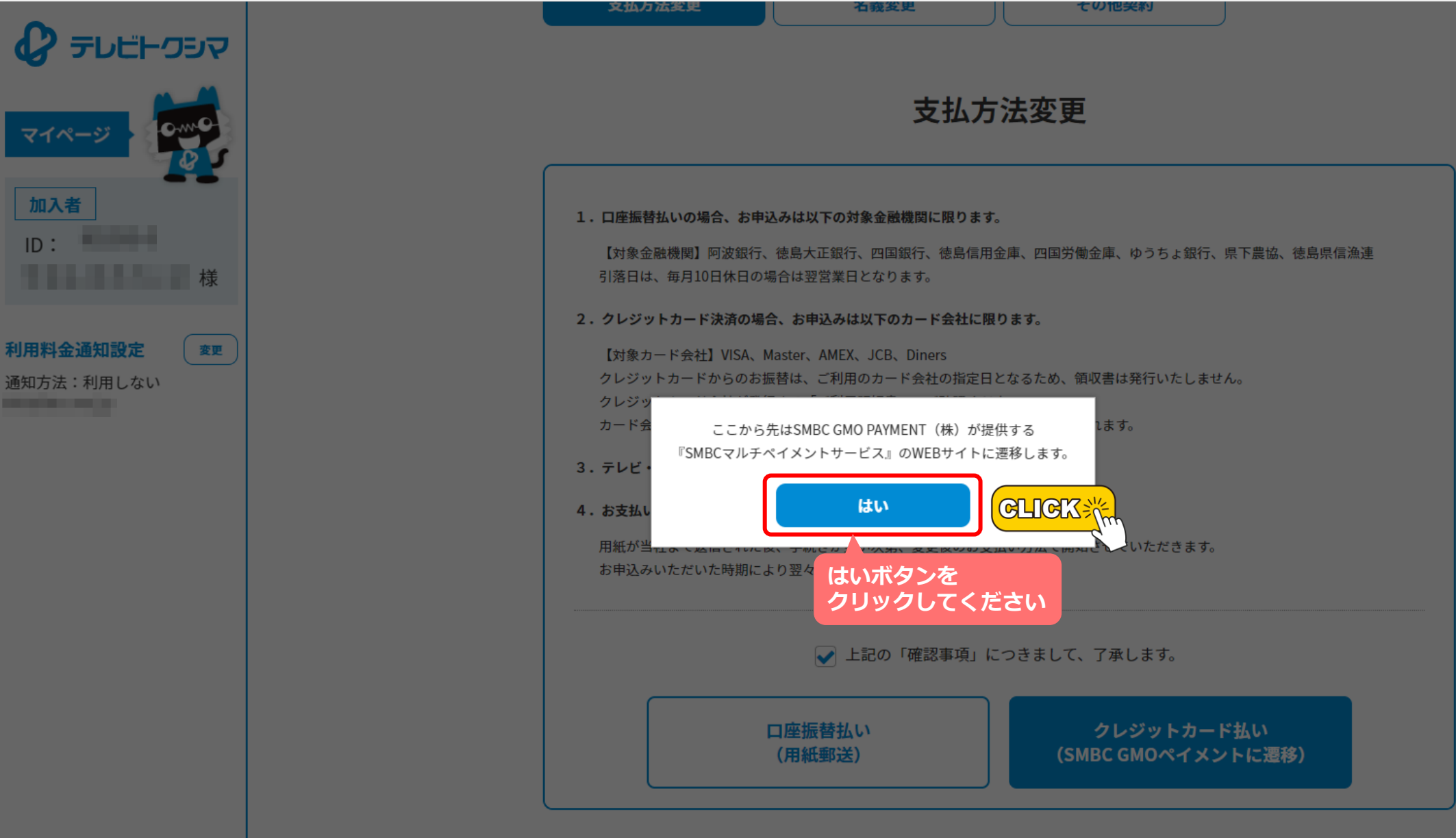

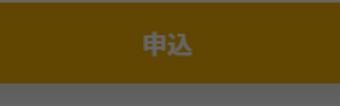

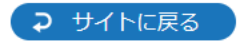

クレジットカードを新規登録します。

クレジットカード情報を入力し、次へボタンを押してください。

| 会員ID (一)                                                                                                  |
|----------------------------------------------------------------------------------------------------|
| クレジットカード情報         クレジットカード番号         有効期限(月)         有効期限(年)         サイトに戻る         文ペボタンを<br>クリックしてください |
|                                                                                                    |

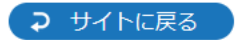

クレジットカードを新規登録します。 クレジットカード情報を入力し、次へボタンを押してください。

|   | 会員ID             |         |                         |  |
|---|------------------|---------|-------------------------|--|
|   |                  | クレジット   | カード情報                   |  |
| ( | クレジットカード番号       |         | クレジットカード番号を<br>入力してください |  |
| ( | 有効期限(月)          | 有効期限(年) | GLICK                   |  |
|   | 有効期限を<br>入力してくださ | サイトに戻る  | 次へ                      |  |

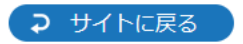

## 以下の内容でクレジットカードを登録します。

| 会員ID        |    |              |  |  |  |
|-------------|----|--------------|--|--|--|
| クレジットカード番号  | クレ | ジットカード情報 ――― |  |  |  |
| 有効期限(月 / 年) |    |              |  |  |  |
|             |    |              |  |  |  |

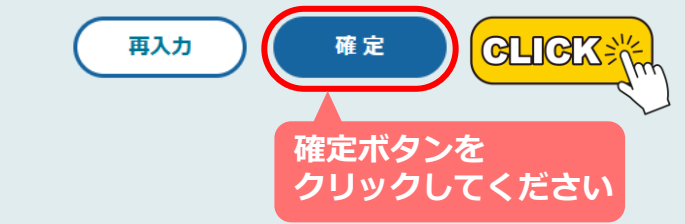

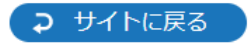

## 以下の内容でクレジットカードを登録しました。

| 会員ID                       |                                                        |  |
|----------------------------|--------------------------------------------------------|--|
| クレジットカード番号<br>有効期限 (月 / 年) | クレジットカード情報<br>サイトに戻るボタンを<br>クリックしてください<br>サイトに戻る<br>しい |  |

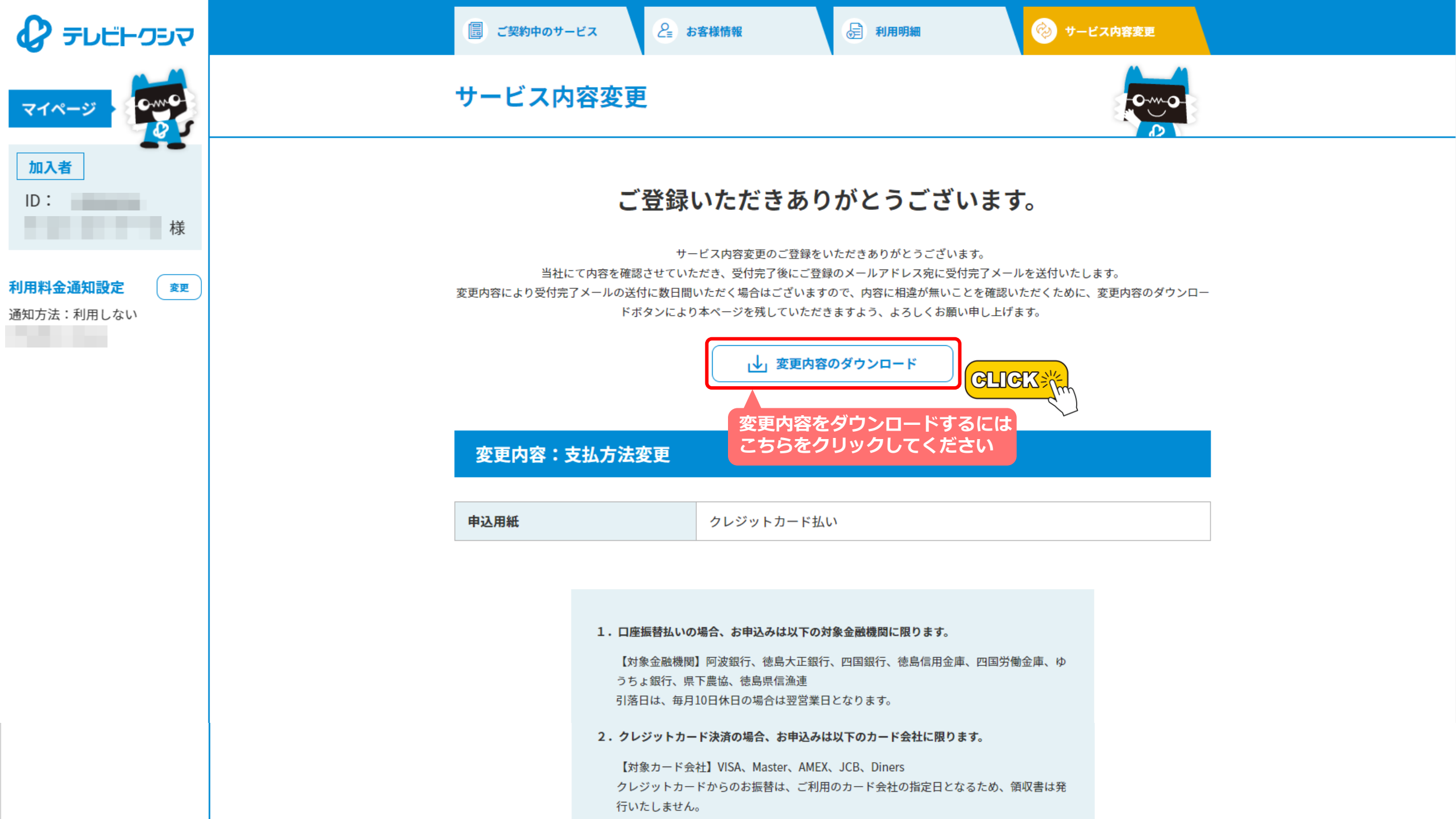

| n入者ID:<br>様                                                                                                    | 申込日:2023年2月22日                                                                                                    |
|----------------------------------------------------------------------------------------------------|----------------------------------------------------------------------------------------------------|
| 変更内容:支払方法変更                                                                                                    |                                                                                                    |
| 申込用紙                                                                                                    | クレジットカード払い                                                                                                    |
|                                                                                                    | 変更内容のPDFが<br>ダウンロードされます。                                                                                                    |
| <ol> <li>1. 口座振替払いの場合、お申込みは以<br/>【対象金融機関】阿波銀行、徳島大工<br/>県下農協、徳島県信漁連<br/>引落日は、毎月10日休日の場合は翌2</li> <li>2. クレジットカード決済の場合、お申<br/>【対象カード会社】VISA、Master、<br/>クレジットカードからのお振替は、<br/>せん。<br/>クレジットカード会社が発行する「<br/>カード会社から発行されるご利用明約</li> </ol> | 下の対象金融機関に限ります。<br>E銀行、四国銀行、徳島信用金庫、四国労働金庫、ゆうちょ銀行、<br>営業日となります。<br>込みは以下のカード会社に限ります。<br>MEX、JCB、Diners<br>ご利用のカード会社の指定日となるため、領収書は発行いたしま<br>ご利用明細書」でご確認ください。<br>細のご利用日欄にはご利用月の末日が記載されます。 |
| <ol> <li>テレビ・インターネットのいずれか</li> <li>お支払いの変更時期について<br/>用紙が当社まで返信された後、手続き<br/>お申込みいただいた時期により翌々)</li> </ol>                                                                                                    | ー方のみの変更はできません。<br>きが整い次第、変更後のお支払い方法で開始させていただきます。<br>月からの変更となる場合がございます。                                                                                                    |
|                                                                                                    |                                                                                                    |

▲ PAGE TOP 最初から